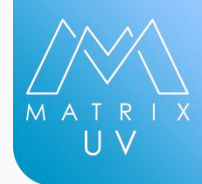

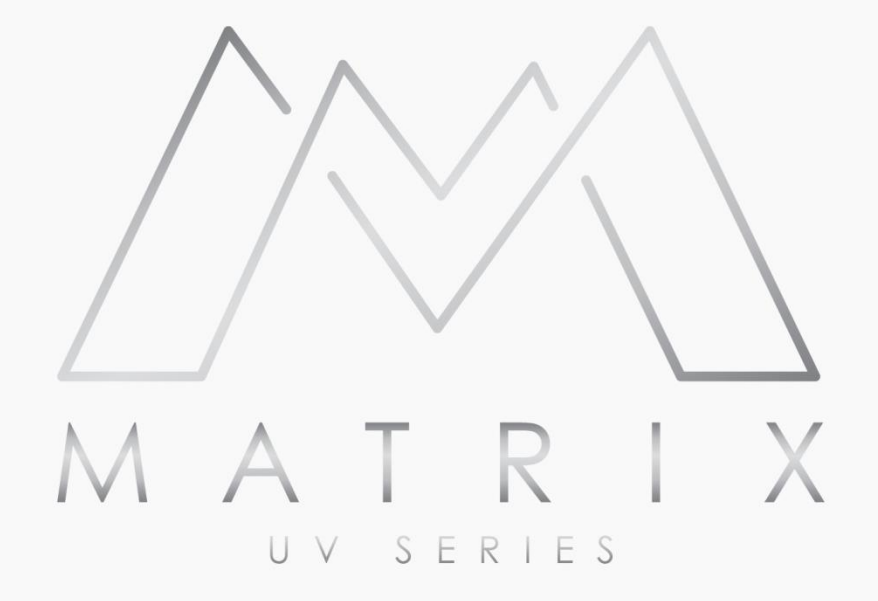

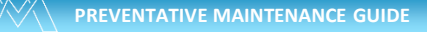

# **ABOUT MANUAL**

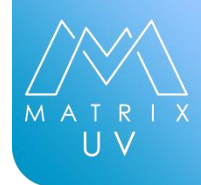

Regular maintenance and cleaning procedures are required and need to be performed as directed. This will ensure excellent print results and a better quality of life for your printer.

If you have any questions please contact us for assistance.

No liability is assumed for errors contained herein or for incidental damages in connection with the furnishing, performance or use of this material. This document contains proprietary information which is protected by copyright. All rights are reserved. No part of this document may be photocopied, reproduced or translated into another language without prior written consent.

# **SAFETY GUIDELINES**

#### To be safe:

- Protect yourself from direct contact with any uncured ink.
- If you get ink on your skin, wash immediately with soap and water.
- Wear safety glasses and nitrile gloves during all procedures.

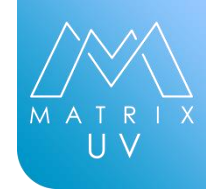

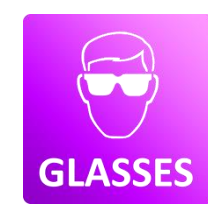

User must wear protective glasses while preforming certain task / operation

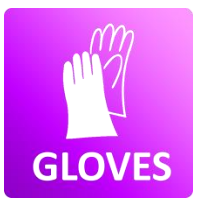

User must wear protective gloves while preforming certain task / operation

# MAINTENA NCE CHECK LIST

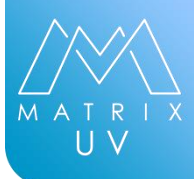

#### **Maintenance Check List**

|                                           | Daily | Weekly | Monthly | 180 Days | As<br>Needed | Ref Page |
|-------------------------------------------|-------|--------|---------|----------|--------------|----------|
| Automatic Print Head Cleaning             |       | X      |         |          | X            | 5        |
| Manual Print Head Cleaning                |       | X      |         |          |              | 6        |
| Nozzle Check                              | Х     |        |         |          |              | 9        |
| Cleaning Capping Station & Wiper<br>Blade |       | X      |         |          |              | 12       |
| Cleaning UV/LED Light                     |       |        | Х       |          |              | 14       |
| Cleaning Linear Encoder                   |       |        | Х       |          | X            | 17       |
| Replace Capping Unit                      |       |        |         | Х        | X            | 20       |
| Empty Ink Waste Bottle                    |       |        |         |          | X            | 26       |
| Replace Pump assembly                     |       |        |         |          | X            | 28       |
| Replace the Wiper Blade                   |       |        |         | Х        | Х            | 29       |
| Fill ink tanks                            |       |        |         |          | X            | 32       |
| Damper replacement                        |       |        |         | Х        |              | 33       |
| Recirc Pump channel replacement           |       |        |         | Х        |              | 34       |
| Recirc Pump replacement                   |       |        |         |          | Х            | 39       |

# **AUTOMATIC PRINT HEAD CLEANING**

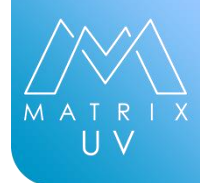

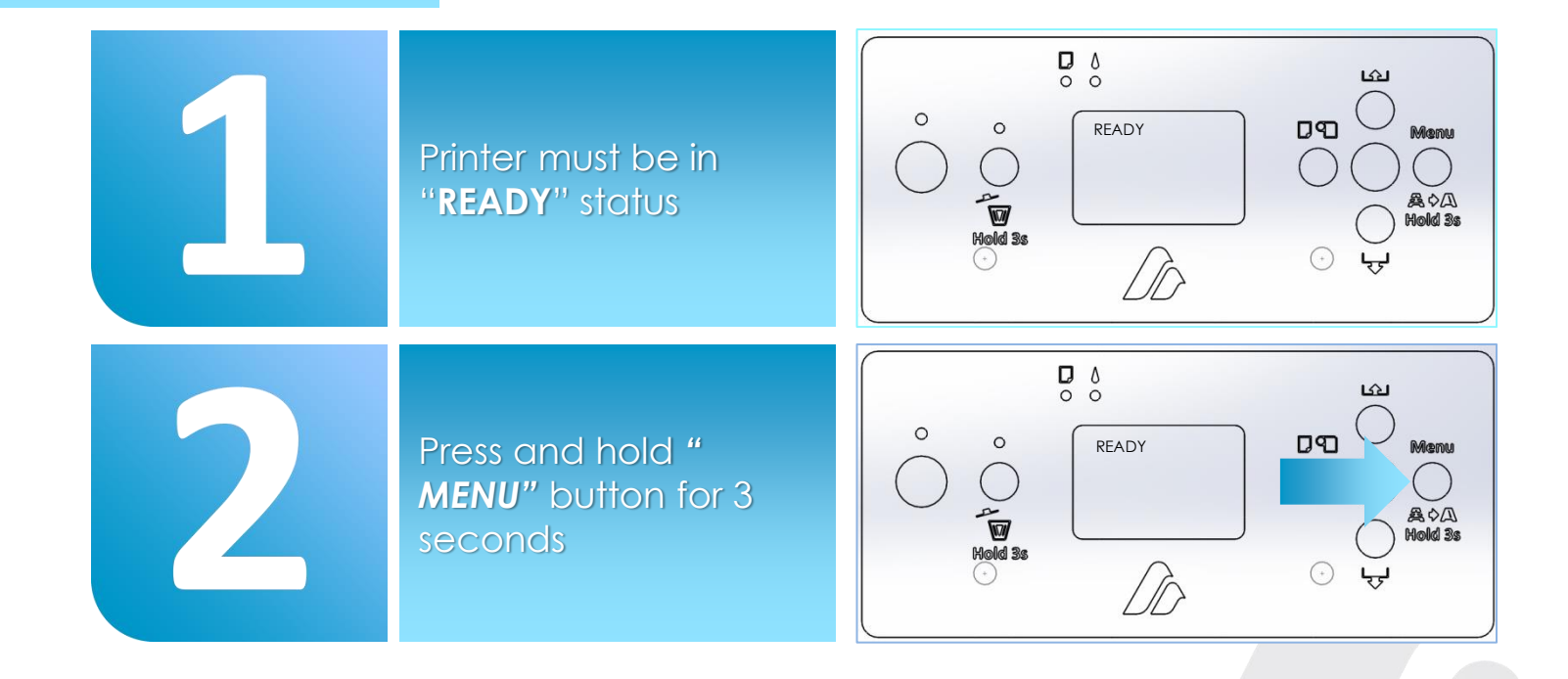

### **MANUAL PRINT HEAD CLEANING**

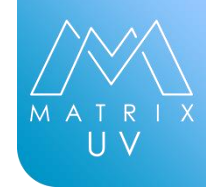

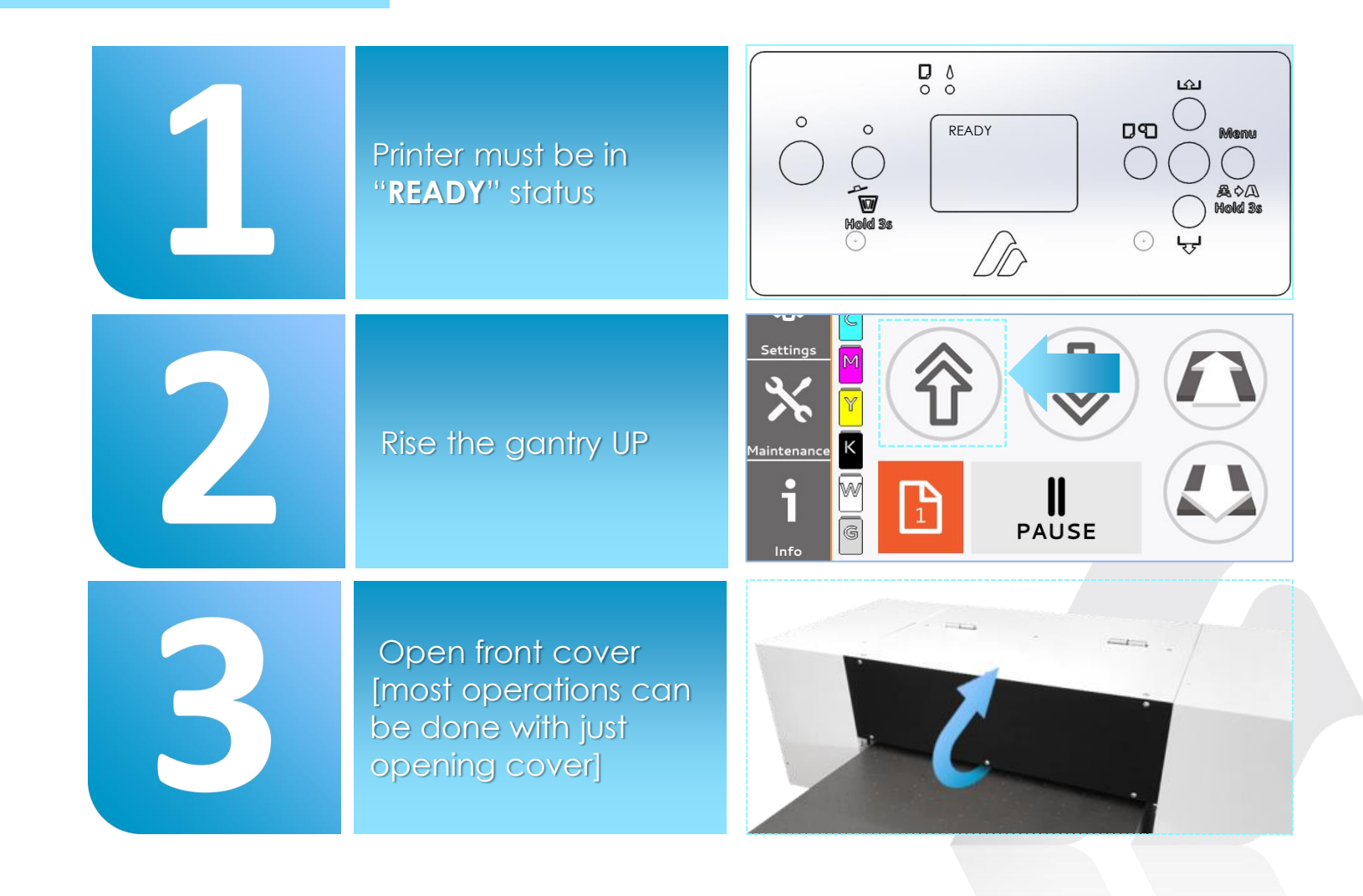

### **MANUAL PRINT HEAD CLEANING**

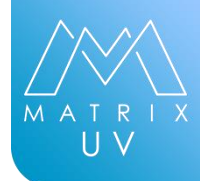

Manually unlock the carriage by pressing the blue lever. Slide the carriage to the left, away from the capping station, of the print bed. Dip the foam swab into the Print Head

> Cleaner **Do NOT** double dip. This will

> > PREVENTATIVE MAINTENANCE GUIDE

120

AZON

### **MANUAL PRINT HEAD CLEANING**

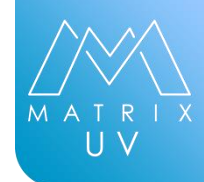

Generation

Gently clean the print head and the metal edges around the print head

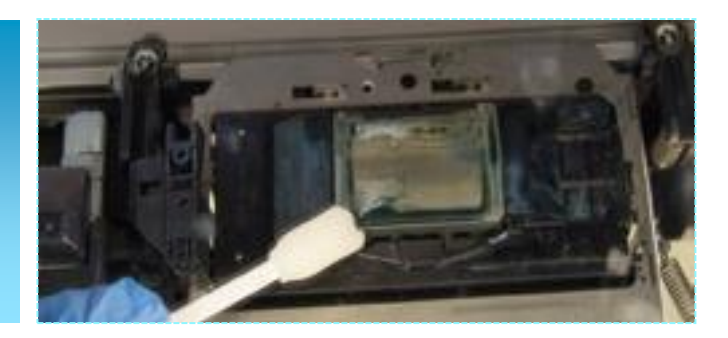

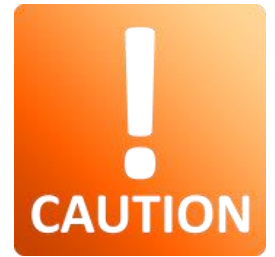

When you finish cleaning the print head, move the carriage all the way back to the right and close the cover

Remove all tools, cleaners, and other items from the print bed

Make automatic head cleaning

#### **NOZZLE CHECK**

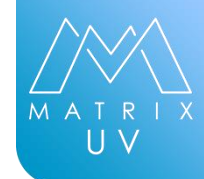

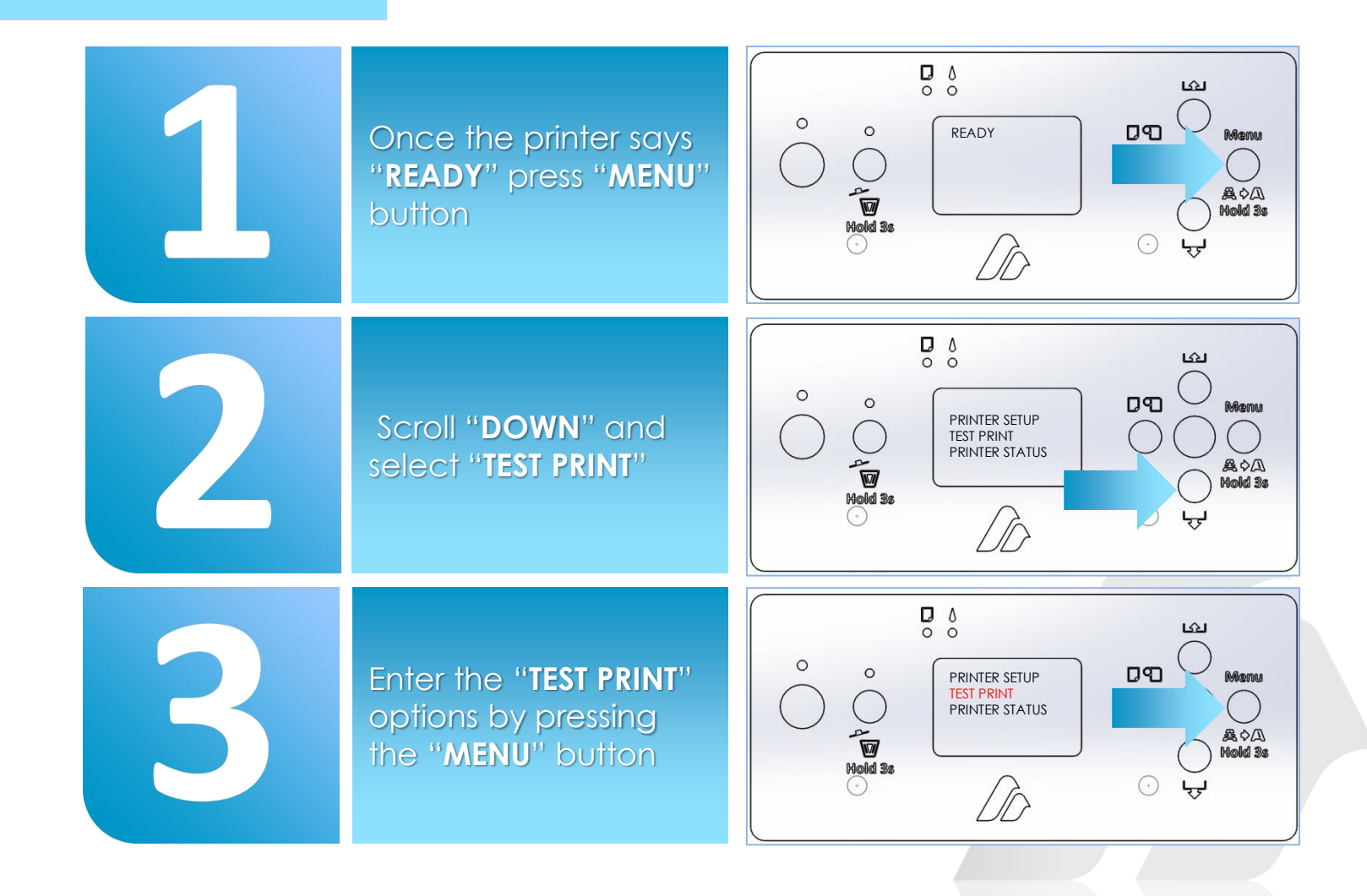

#### **NOZZLE CHECK**

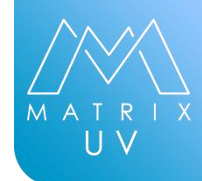

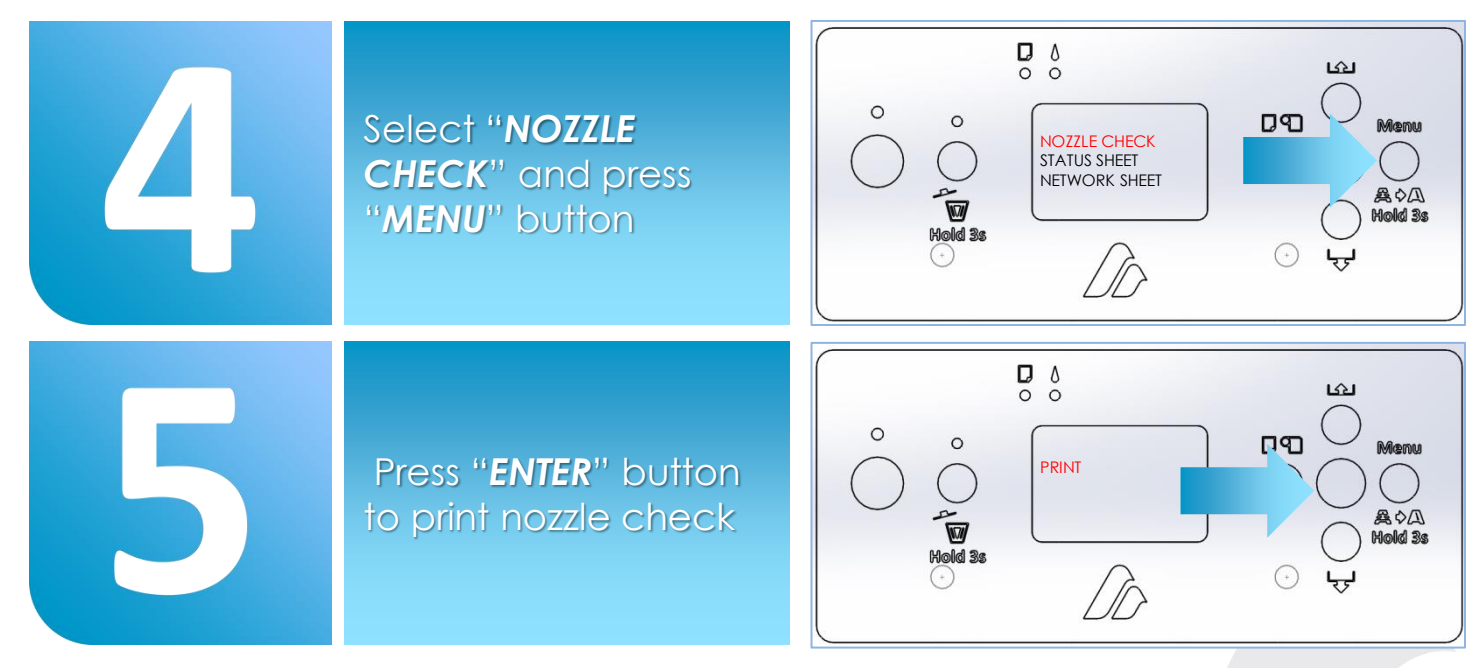

When the Nozzle Check is complete inspect nozzle check sheet. Use a small flashlight to help see the print while it's still on the nozzle sheet If there are no/few gaps in the printed pattern you are good to proceed.

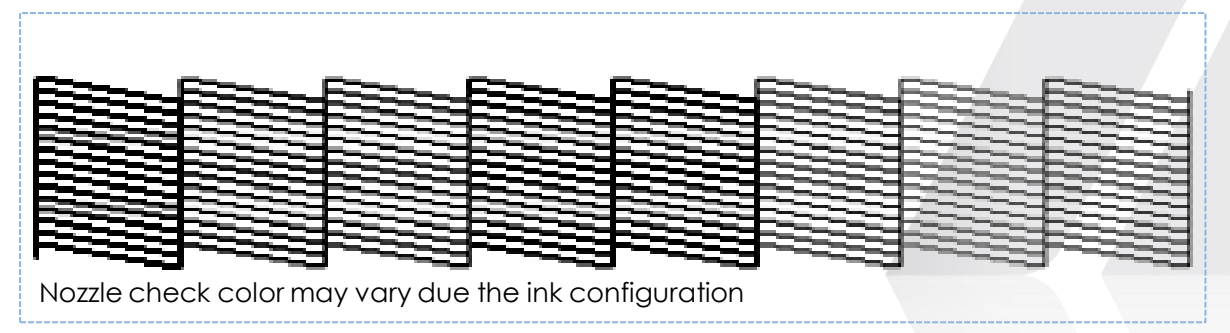

# **CLEANING CAP**PING STATION & WIPER BLADE

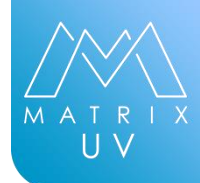

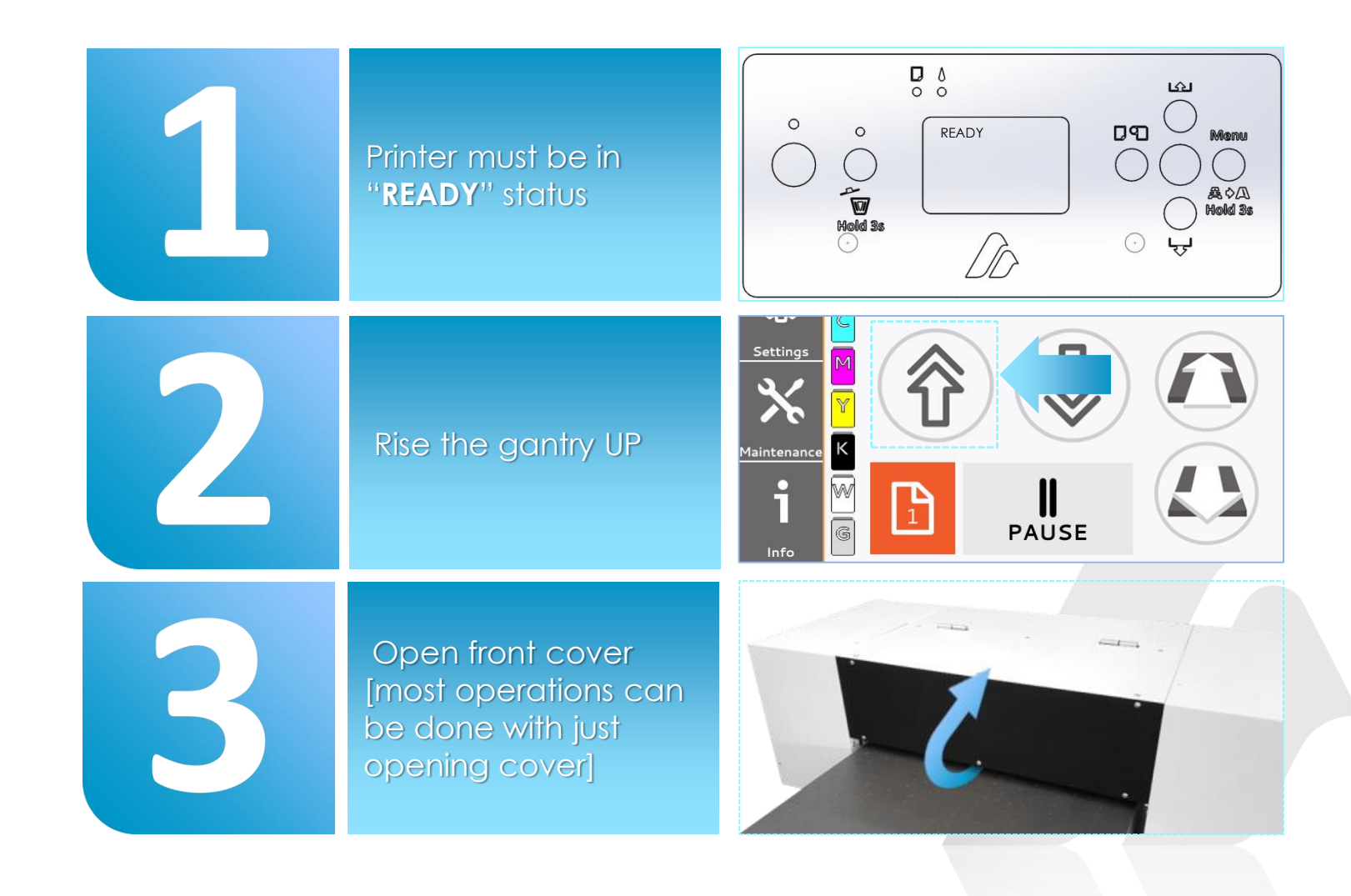

## **CLEANING CAP**PING STATION & WIPER BLADE

entire bottle.

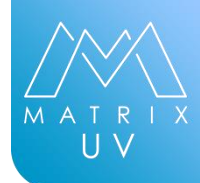

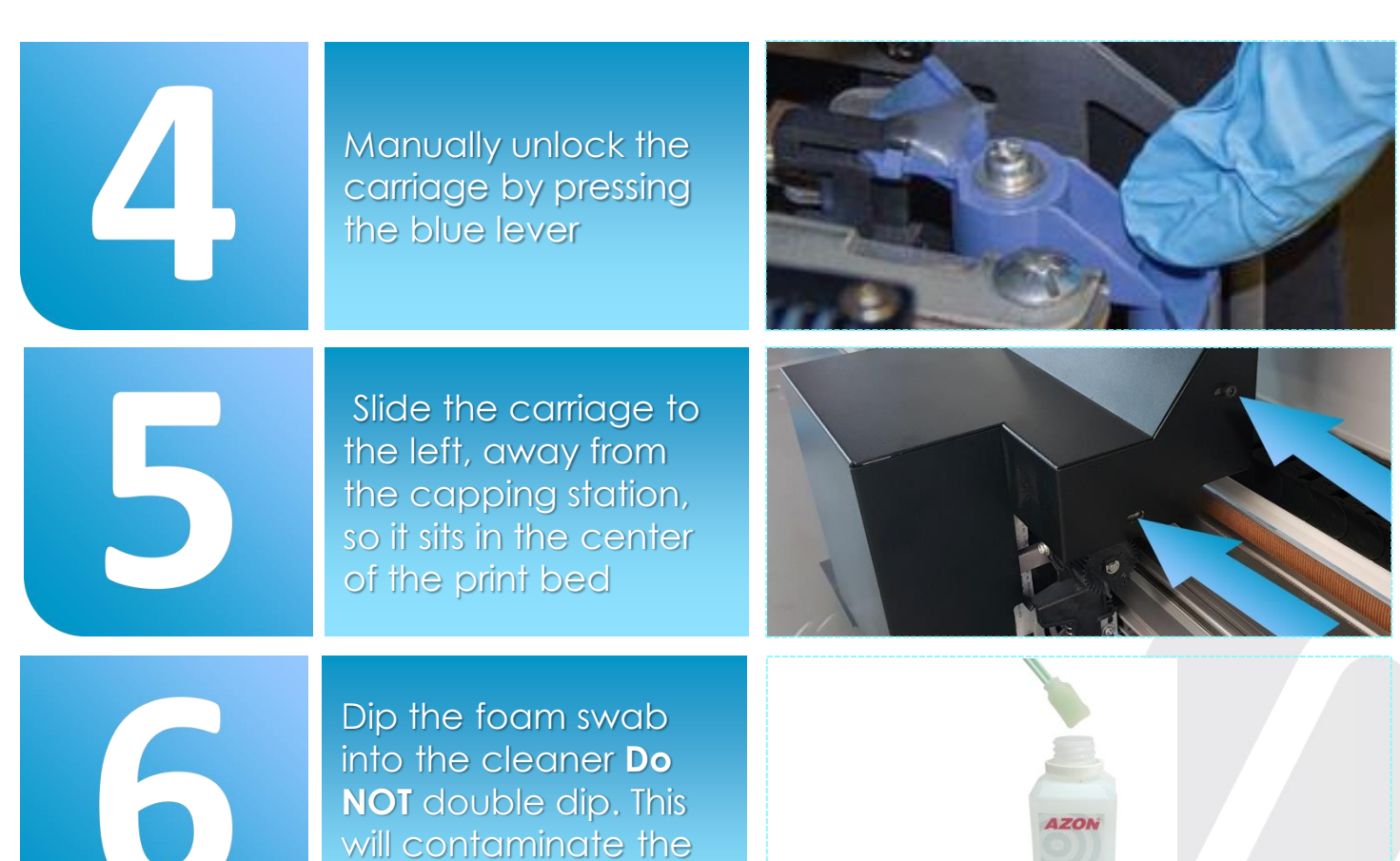

# **CLEANING CAP**PING STATION & WIPER BLADE

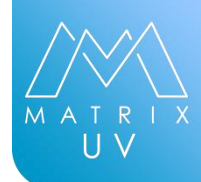

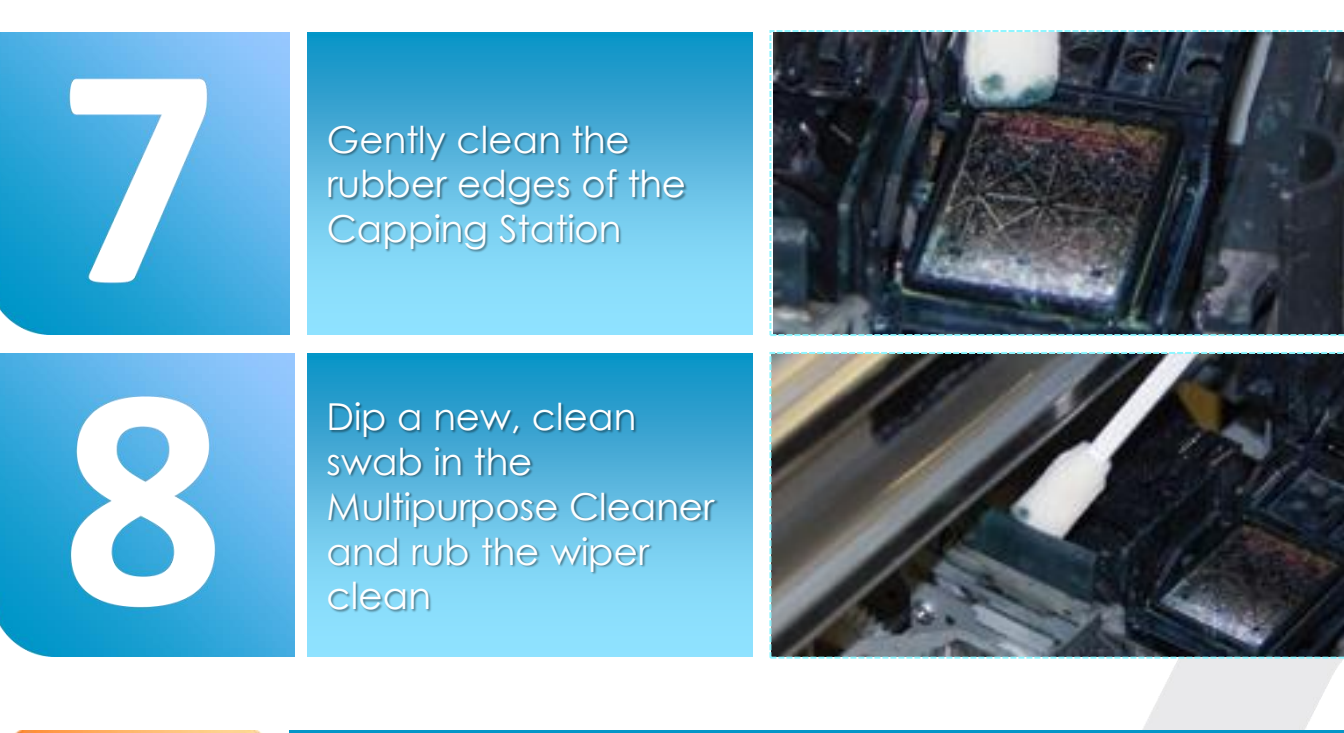

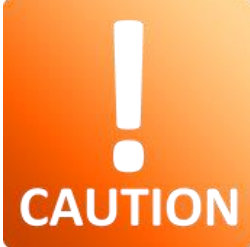

When you finish cleaning procedure, move the carriage all the way back to the right and close the cover

Remove all tools, cleaners, and other items from the print bed

### **CLEANING UV/LED LIGHT**

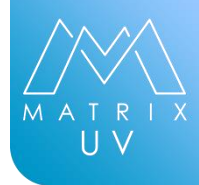

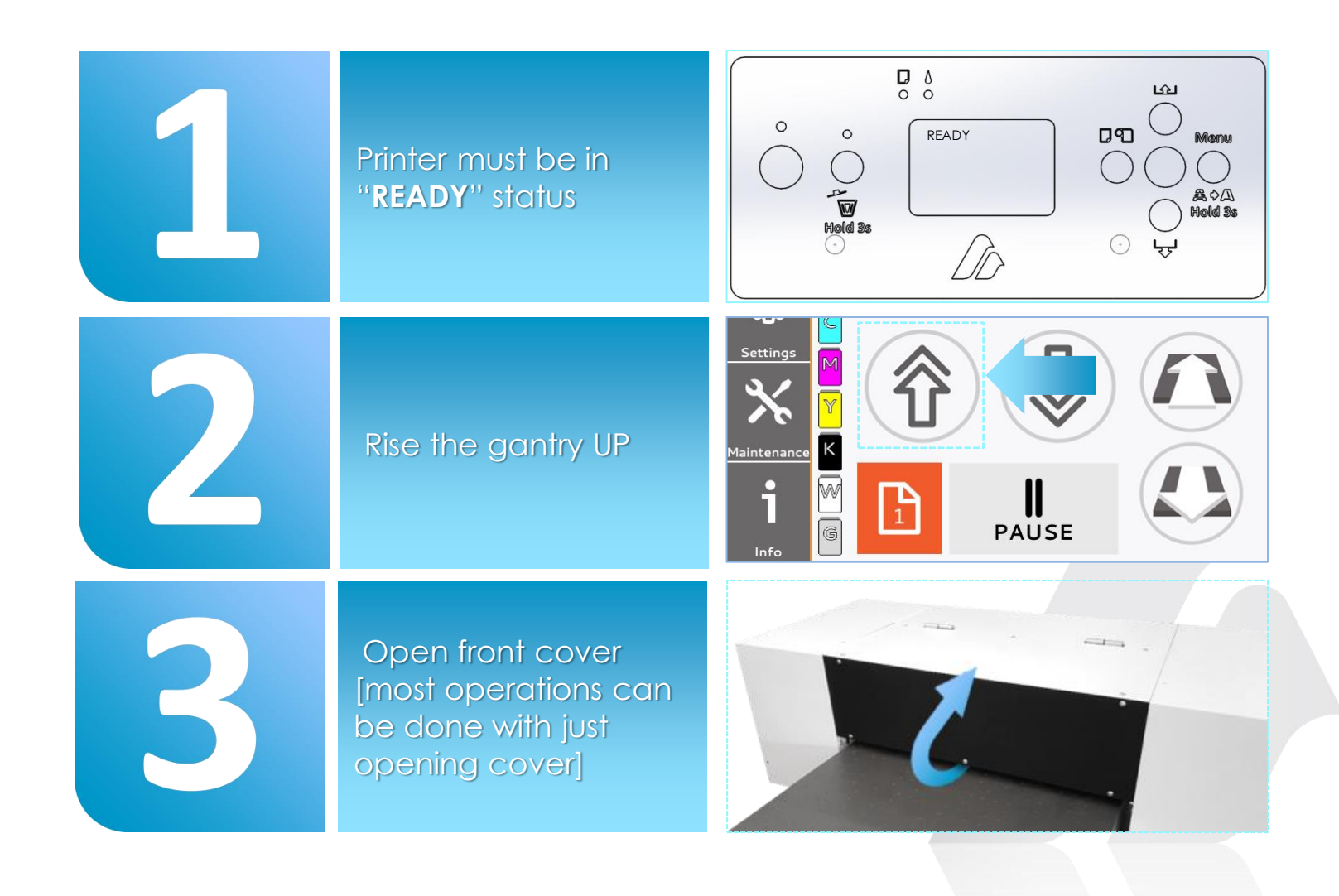

#### **CLEANING UV/LED LIGHT**

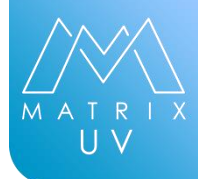

Manually unlock the carriage by pressing the blue lever Slide the carriage to the left, away from the capping station, of the print bed Dip the foam swab into the cleaner **Do** NOT double dip. This

will contaminate the

entire bottle.

15

AZON

#### **CLEANING UV/LED LIGHT**

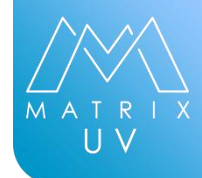

Gently clean the UV/LED light lens

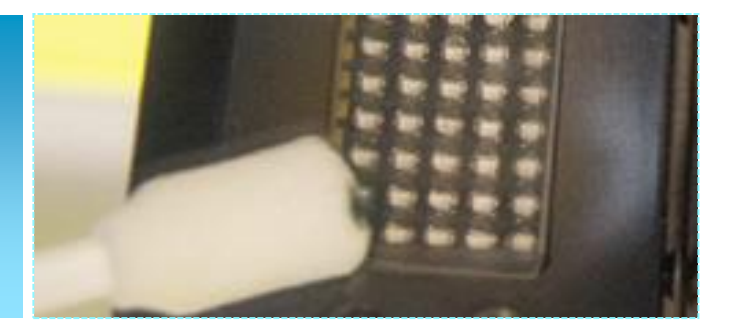

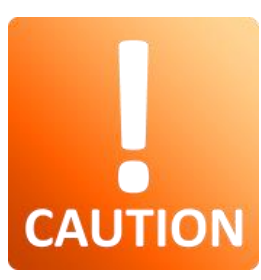

When you finish cleaning procedure, move the carriage all the way back to the right and close the cover

Remove all tools, cleaners, and other items from the print bed

#### **CLEANING LINE**AR ENCODER

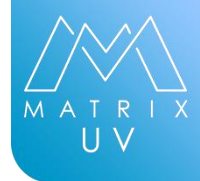

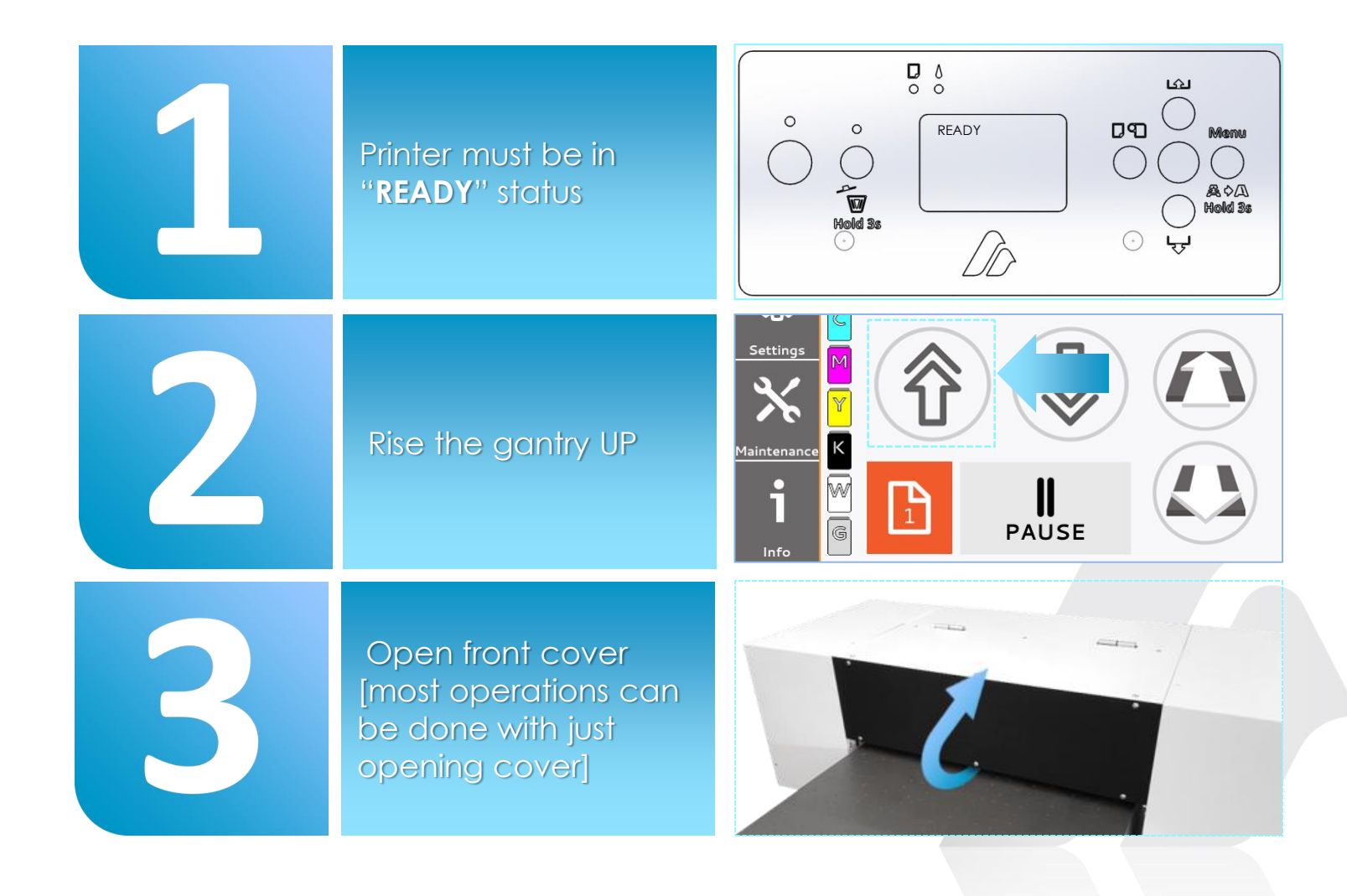

#### **CLEANING LINEAR ENCODER**

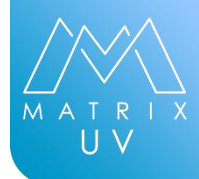

Manually unlock the carriage by pressing the blue lever Slide the carriage to the left, away from the capping station, of the print bed Dip the foam swab into the cleaner **Do** NOT double dip. This

will contaminate the

entire bottle.

18

AZON

#### **CLEANING LINE**AR ENCODER

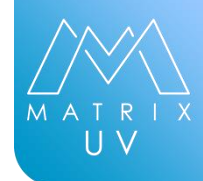

Gently c encoder both side carriage in order t whole to

Gently clean Linear encoder tape form both sides [move carriage accordingly in order to clean whole tape]

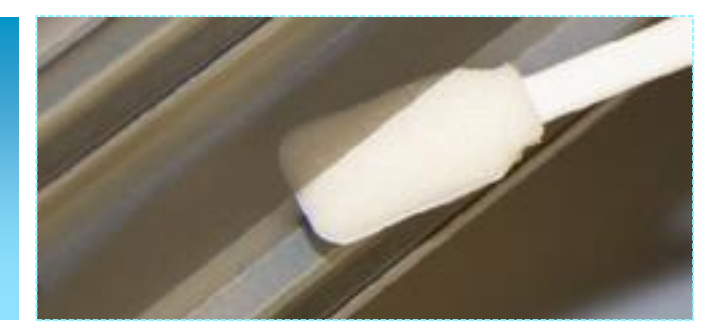

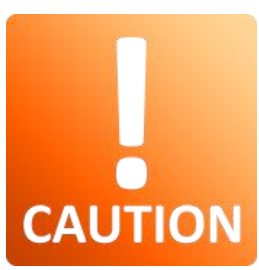

When you finish cleaning procedure, move the carriage all the way back to the right and close the cover

Remove all tools, cleaners, and other items from the print bed

#### **REMOVING CAPPING UNIT**

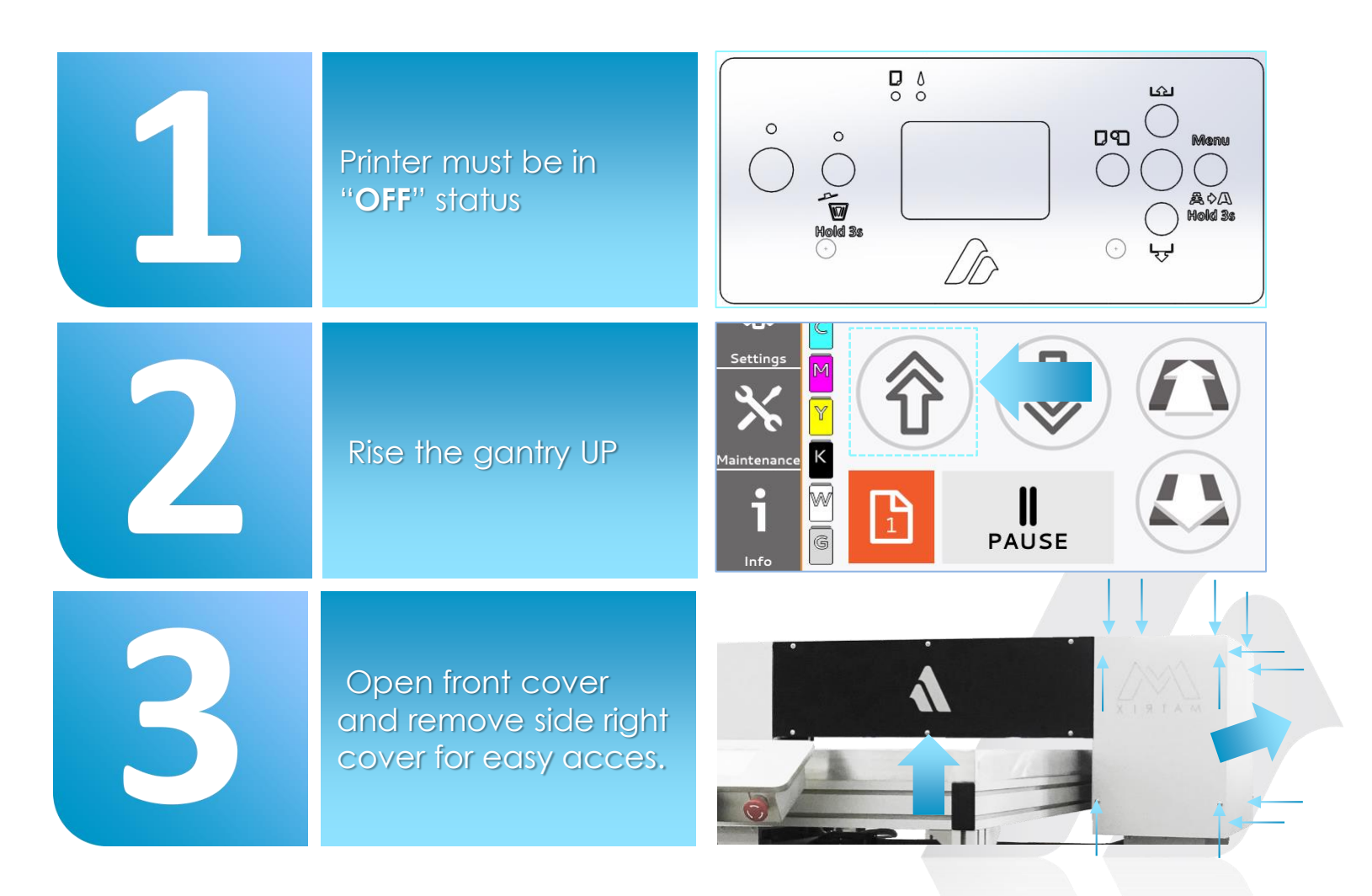

PREVENTATIVE MAINTENANCE GUIDE

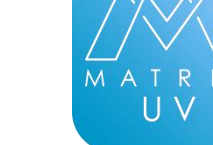

#### **REMOVING CAPPING UNIT**

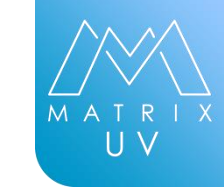

Manually unlock the carriage by pressing the blue lever Slide the carriage to the left, away from the capping station, of the print bed Move the capping

right with your finger

#### **REMOVING CAPPING UNIT**

V.

Use your the finger to press capping down(right side), and pull the back side up(Left side) to free capping from pump station.

After relasing the capping from the pump assy use tweezers to remove the tubes from the

Now the capping is out, before instaling the new

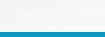

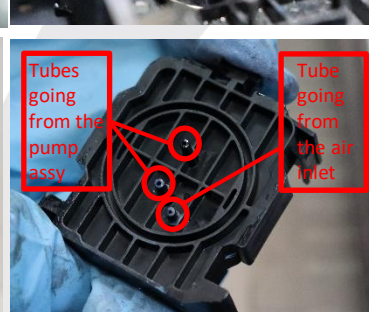

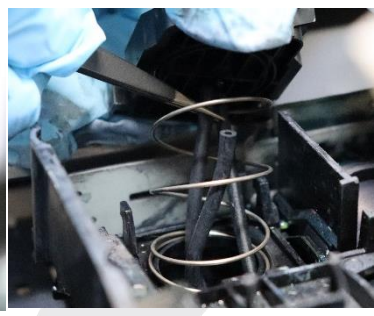

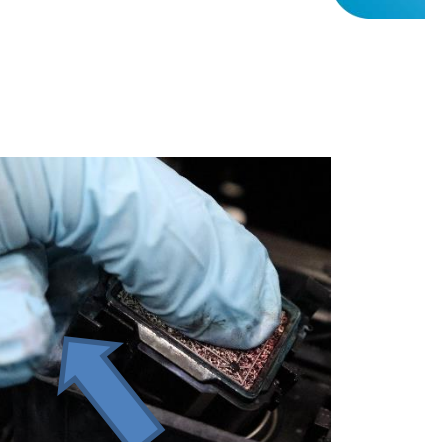

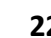

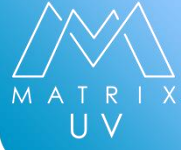

#### **INSTALLING CAPPING UNIT**

Take the new capping and check corresponding tube order. Usually the air inlet tube goes down in pump and the tubes from the pump stay up.

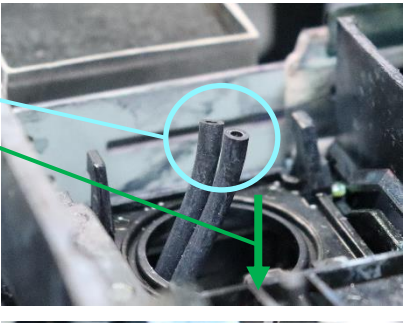

Insert the spring in the gap between capping and pump assy and connect the tubes with tweezers.

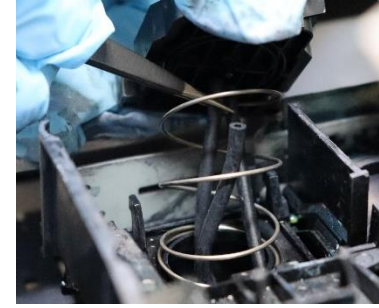

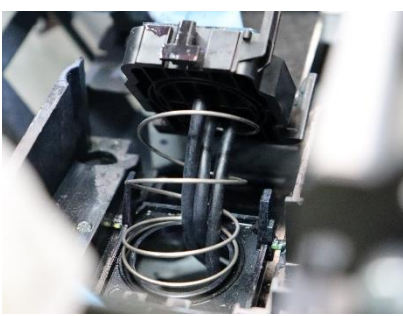

3

Press the capping down evenly, so the spring fits in the gap, and the tubes dont get bended.

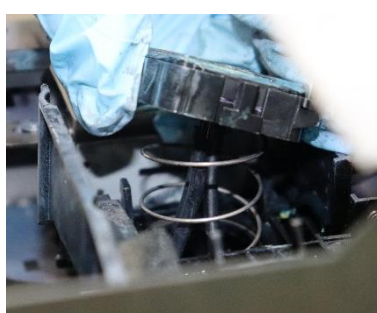

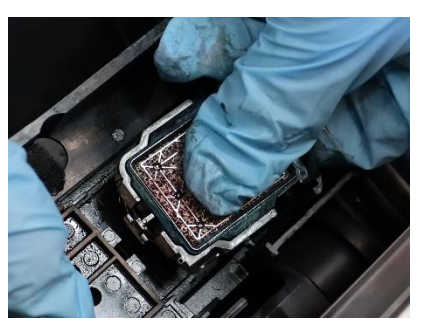

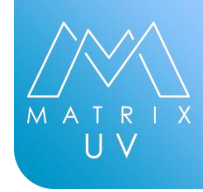

#### **INSTALLING CAPPING UNIT**

Move the capping station to the right. Press the right side of capping

When the back side slides in proper position, capping station should stay like this by it self. Release the caping station.

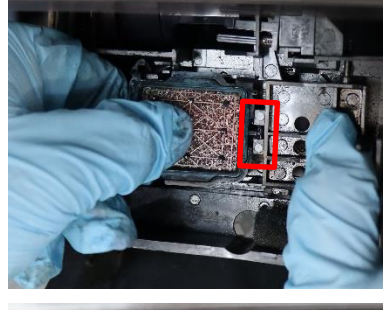

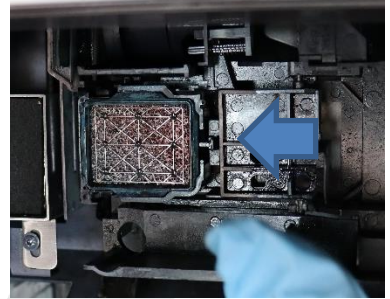

Move the carriage back from left to right to the parking position. Toward the pump and cap assy.

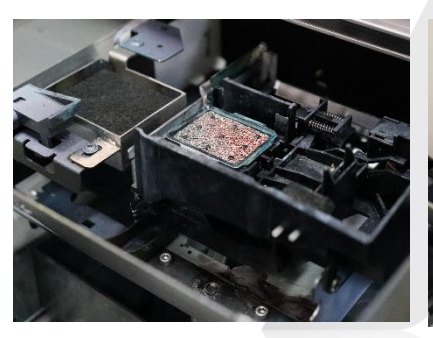

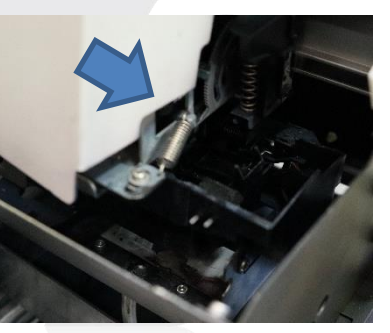

#### INSTALLING CAPPING UNIT

Put back the right side cover and close the top cover.

8

You can now turn on the machine and start the regular procedure.

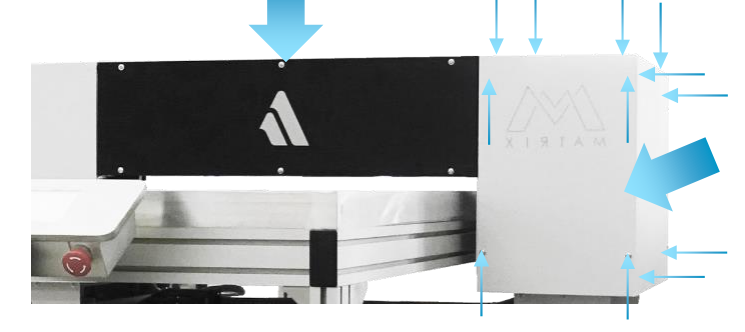

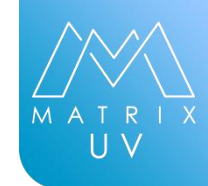

## **EMPTY INK WASTE BOTTLE**

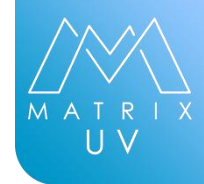

Message "Waste tank is full please empty the bottle to proceed" will appear when waste tank is full

Waste tank is full. Please empty the bottle to proceed.

Locate the waste tank

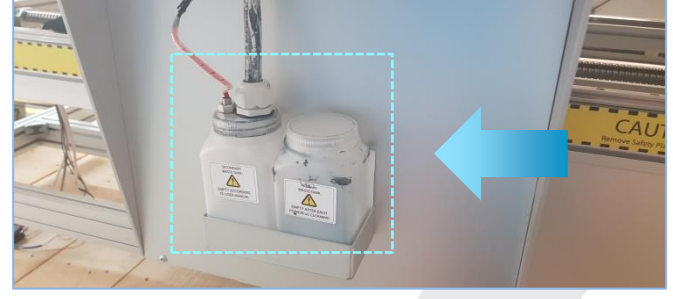

Disconnect sensor from bottle

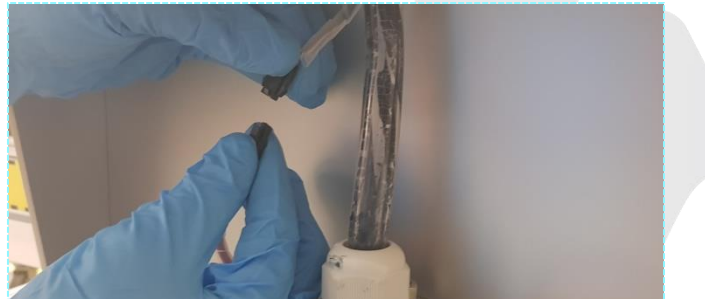

E.

#### **EMPTY INK WASTE BOTTLE**

5

-

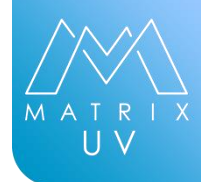

Pull the bottle out of the slot and gently rotate to disconnect from lead

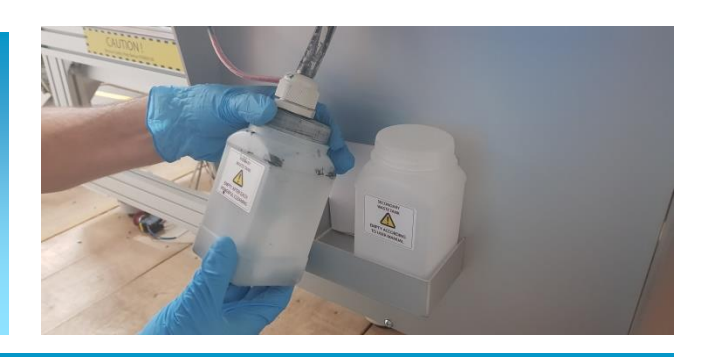

# Empty the bottle according to the regulations of the state

Connect the lead back to bottle , install the bottle into its slot , connect the sensor

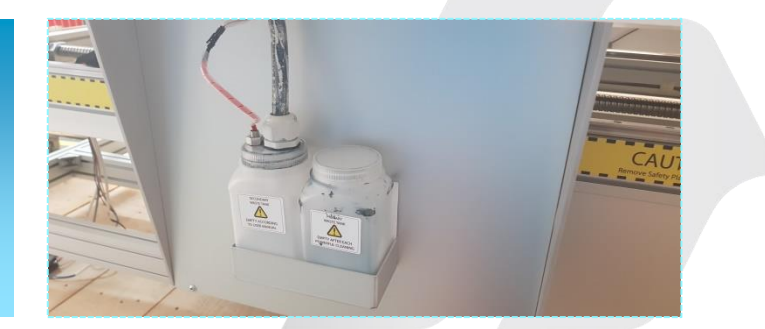

#### **REPLACE PUMP** ASEMBLY

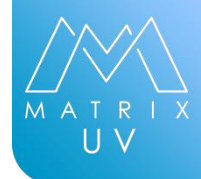

Pump assembly can be replaced by official azon technical staff Refer to technical manual for replacement In case off any questions please contact us on <u>support@azonprinter.com</u>

#### **REPLACE THE WIPER BLADE**

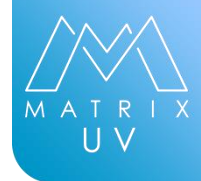

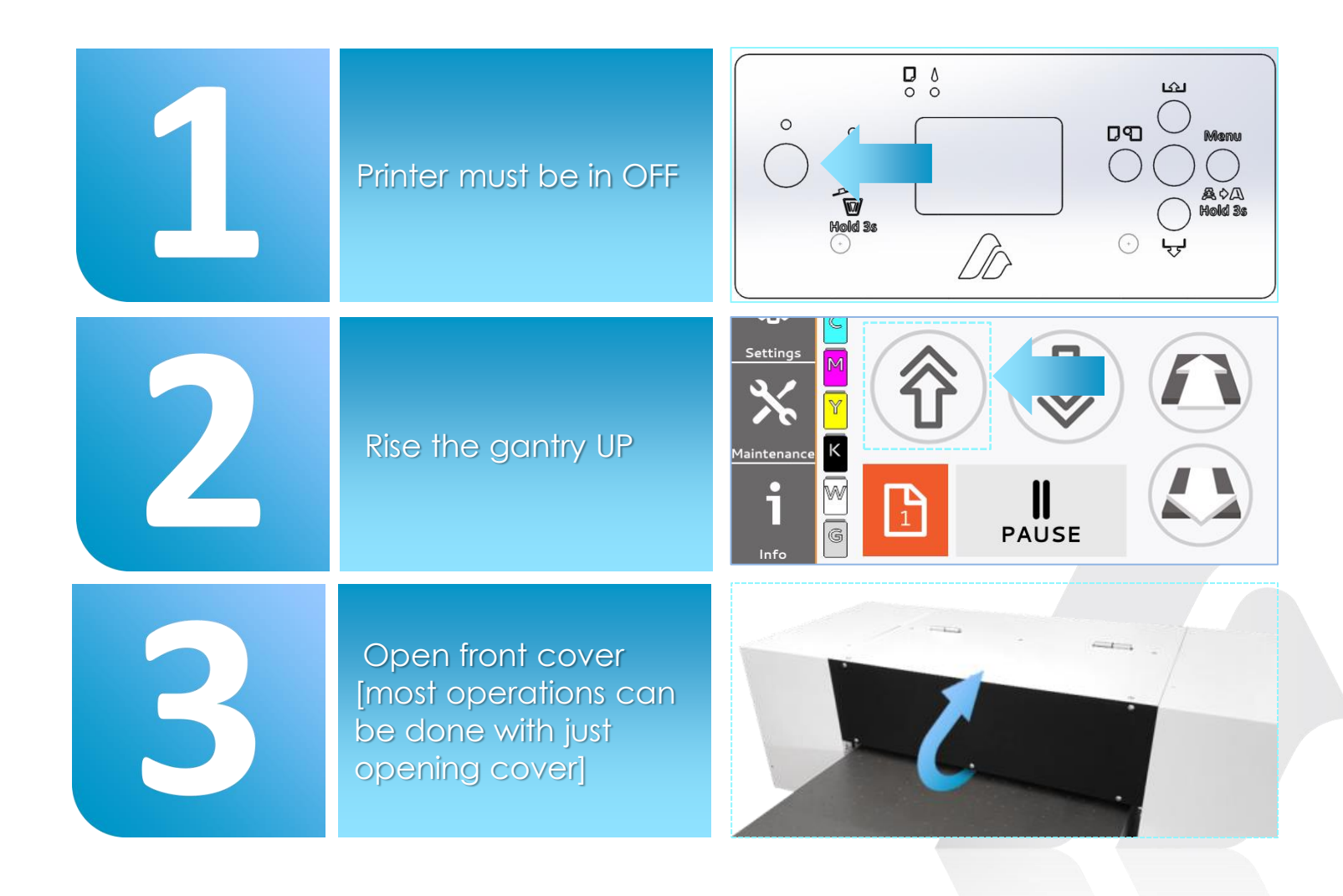

#### **REPLACE THE WIPER BLADE**

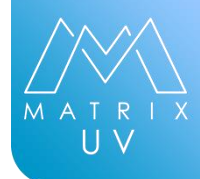

Manually unlock the carriage by pressing the blue lever
Slide the carriage for the left, away from the capping station, o it sits in the center of the print bed
Locate the Wiper

6

Locate the Wiper Blade. Using the tweezers, pull up on the corner nearest you until you feel it unhook on that side

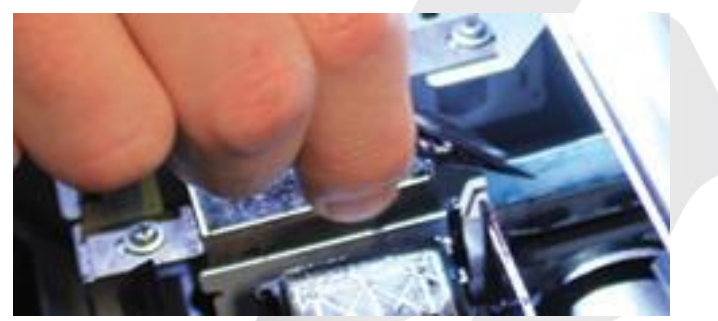

#### **REPLACE THE WIPER BLADE**

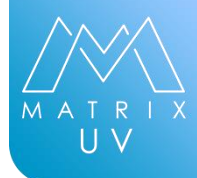

Repeat the process on the other corner. Note the way the wiper is positioned as you remove it, so that you can place the new wiper back in the same direction.

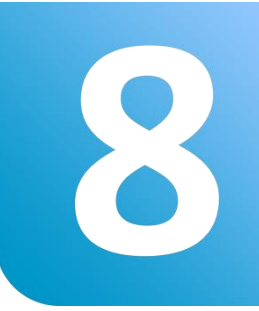

CAUTION

Insert the new wiper by pushing it down into its slot until you feel it hook into place. To be sure it is hooked, give it a gentle pull straight up to make sure it stays in place

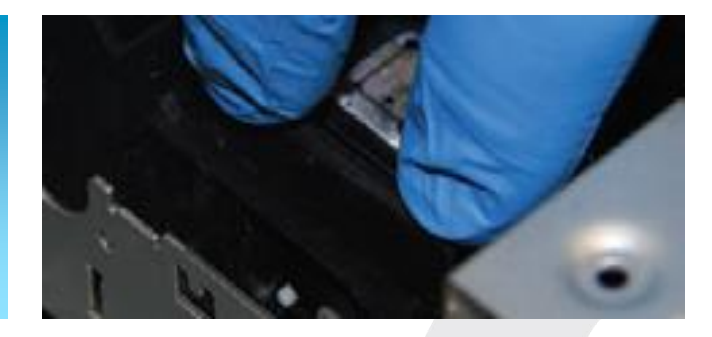

When you finish cleaning procedure, move the carriage all the way back to the right and close the cover

Remove all tools, cleaners, and other items from the print bed

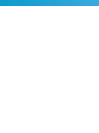

#### **FILL INK TANKS**

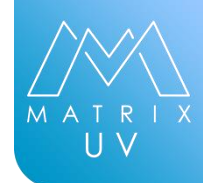

On LCD screen tank will start to blink when its time to refill the ink

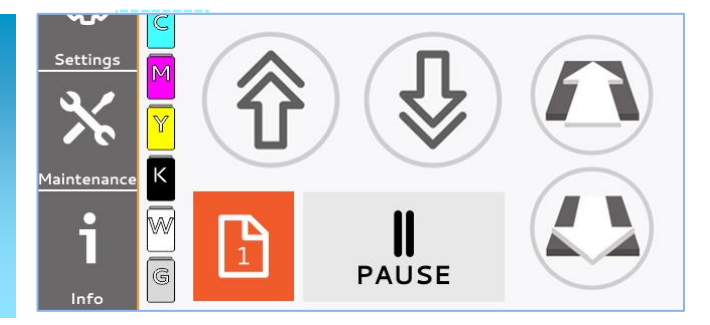

Open the tank which is indicated to be low on ink and pour new ink

#### WARNING

Never, under any circumstances, use anything other than the specified type of ink or cleaning liquid. Non genuine azon ink or cleaning fluid may lead to machine malfunction and loss of warranty.

#### **IMPORTANT**

Before pouring white ink into printer shake it back and forth horizontally for about 1 minute each. Shake white ink only, do not shake colors or gloss

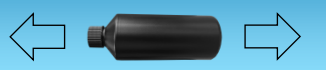

#### **DAMPER REPLACEMENT**

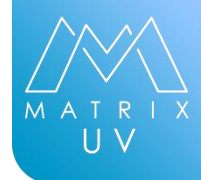

1

Dampers can be replaced by official azon technical staff Refer to technical manual for replacement In case off any questions please contact us on <u>support@azonprinter.com</u>

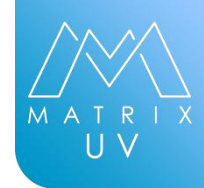

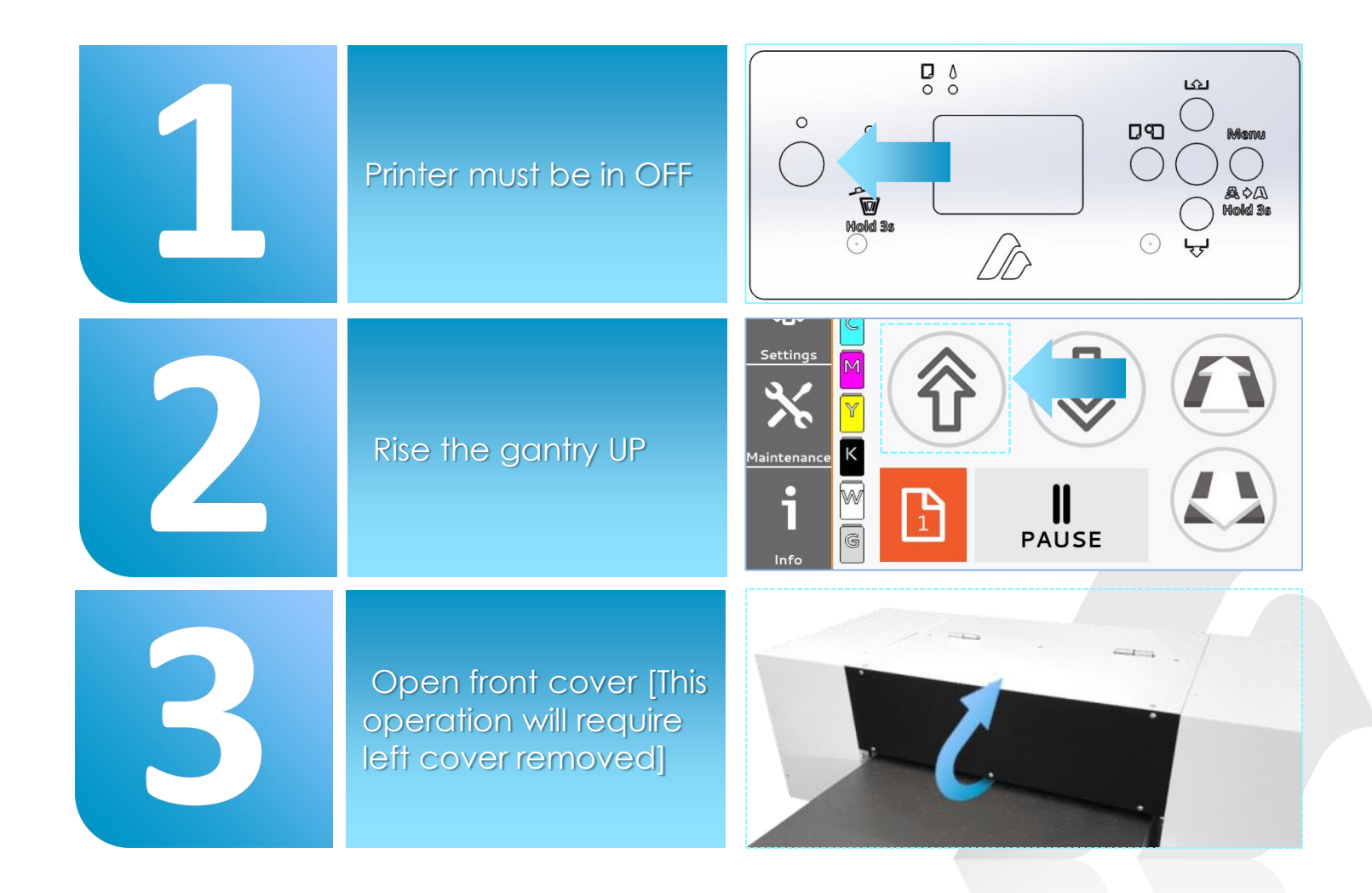

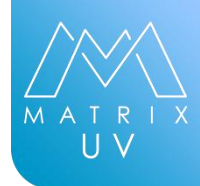

Remove Left side cover [Refer to technical manual for instruction how to]

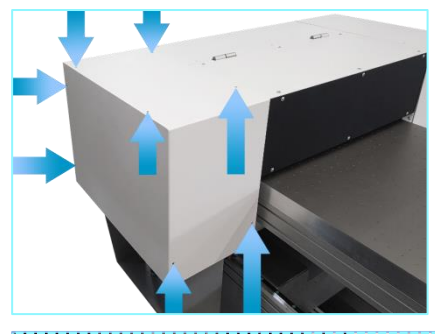

Locate recirc pump and tubes [ pump have to channels one is connected to bottle and black ink tube, other channel should be disconnected]

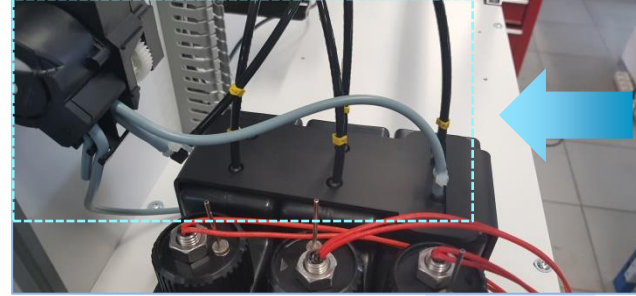

Remove zip ties from connections : -bottle needle <-> active pump channel -black joint <-> active pump channel

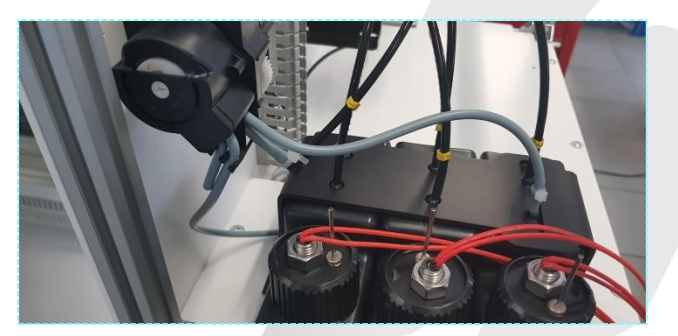

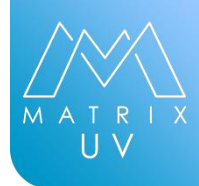

Remove Left side cover [Refer to technical manual for instruction how to]

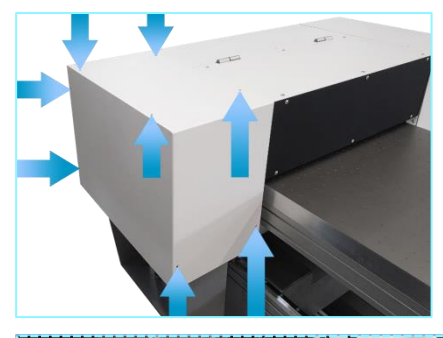

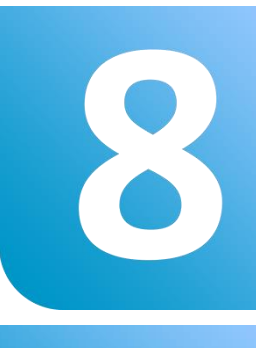

Locate recirc pump and tubes [ pump have to channels one is connected to bottle and black ink tube, other channel should be disconnected]

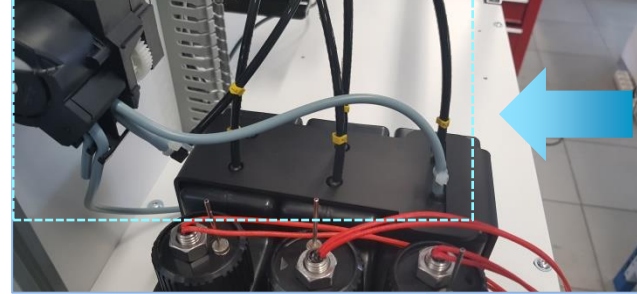

Remove zip ties from connections : -bottle needle <-> active pump channel -black joint <-> active pump channel

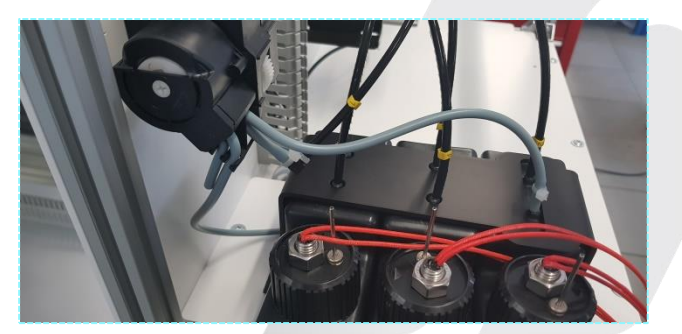

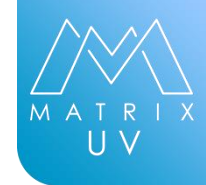

10

Disconnect active channel form recirculation pump and connect inactive channel on bottle needle and black tube

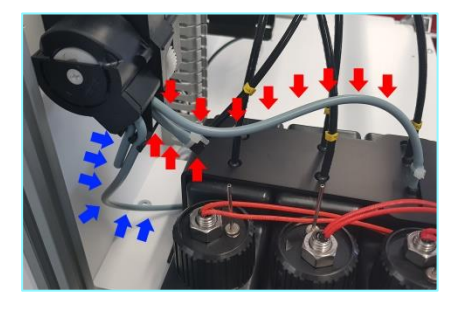

#### WARNING

Do not swap channels, long tube form inactive channel need to be replaced with long tube of active channel, short tube from inactive channel need to be replaced with short tube of active channel

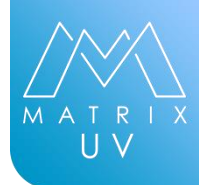

#### **SKETCH**

Blue Arrows = Inactive Channel Red Arrows = Active channel After 180 days channels need to be swapped in order to maintain optimum results for white ink recirculation

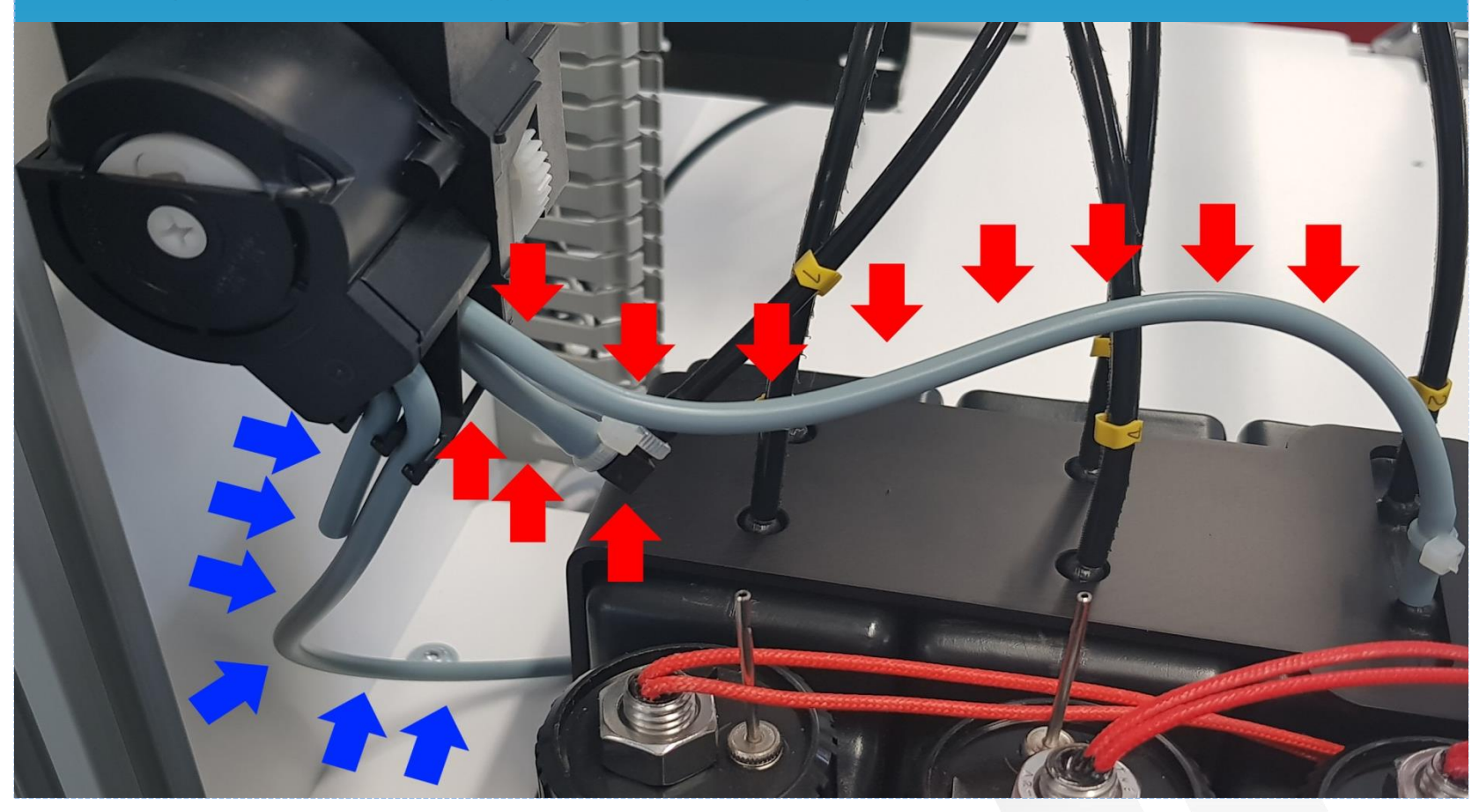

#### **RECIRC PUMP REPLACEMENT**

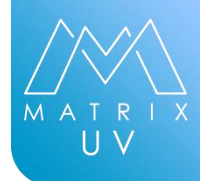

1

Recirc pump can be replaced by official azon technical staff Refer to technical manual for replacement In case off any questions please contact us on <u>support@azonprinter.com</u>

#### **IMPORTANT**

Life expectancy of the recirc pump is 1 year / 6 months per channel It is strongly advised to replace channels every 6 months and whole pump after 1 year